## 【mindmeisterで作成したマップの印刷方法】 mindmeister 編

- 1. Mindmeister でPDF にエクスポートします
  - ※印刷したいマップを選択し、プルダウンリストから「エクスポート」を選択します。

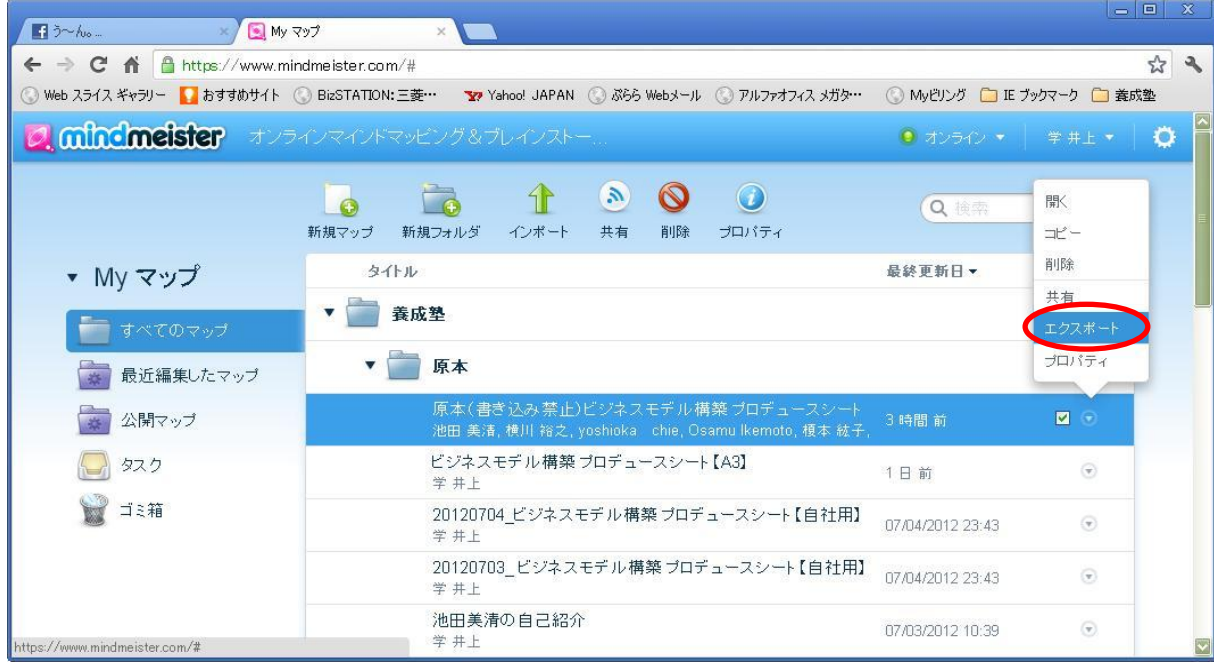

※ 印刷対象のマップを選んでから プルダウンリストで「エクスポート」を 選択してや!

★ マップ内からでも「map actions」をクリックして「エクスポート」するのも一緒です。

※PDFに出力するので、エクスポート対象を「PDF」に選択します。

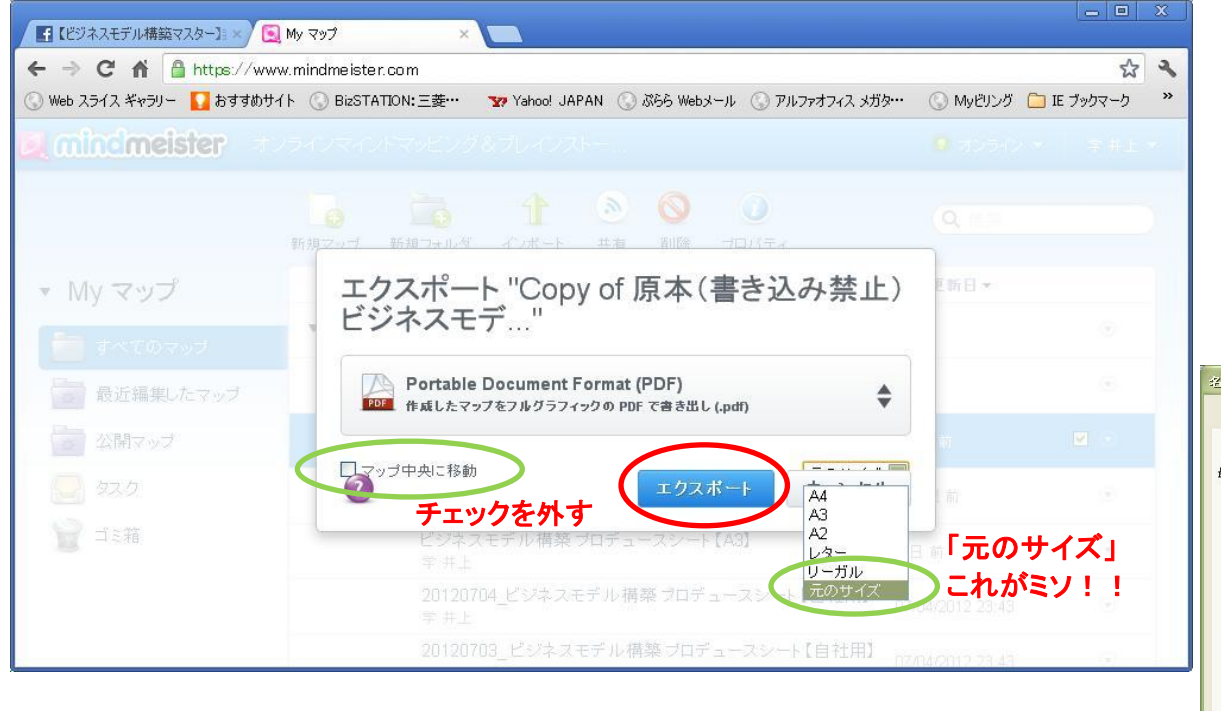

※「マップ中央に移動」外す

※ 用紙サイズ「元のサイズ」に!!

変更したら「エクスポート」ボタンを押す

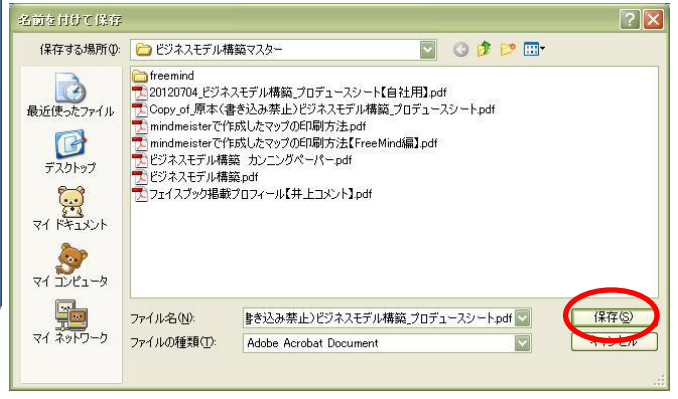

※「保存」でPDFファイルに出力されます。

## 2. PDFファイルの出力

## ※出力されたPDFファイルを開きます

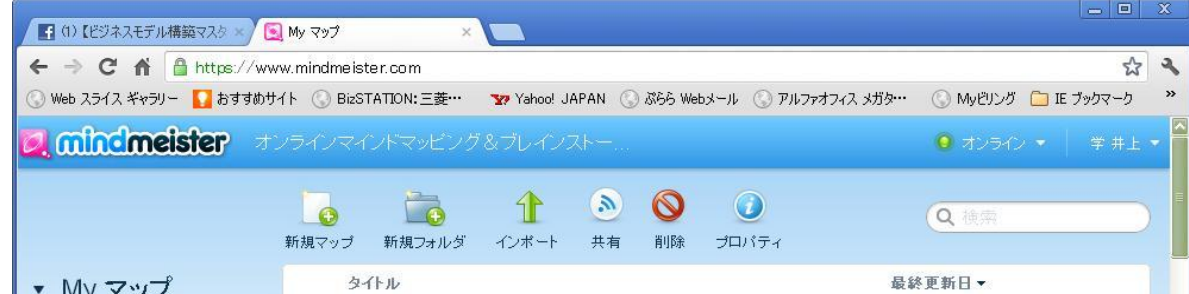

|           | ▼ 📄 原本                                                                                    |         |   |
|-----------|-------------------------------------------------------------------------------------------|---------|---|
| <br>公開マッブ | Copy of 原本(書き込み禁止)ビジネスモデル 構築 ブロデュー<br>学 井上                                                | - 35 分前 |   |
| (C) 920   | <b>原本(書き込み禁止)ビジネスモデル構築 プロデュースシート</b><br>池田 美藩, 横川 裕之, yoshioka chie, Osamu Ikemoto, 榎本 絃子 | 7時間前    | • |
| 🗑 ゴミ箱     | ビジネスモデル 構築 ブロデュースシート【A3】<br>学 井上                                                          | 1日前     |   |
|           | 20120704 ビミンマエデル.堪勉プロデュニマミュー「白外田」                                                         |         |   |

※開いた「PDF」ファイルで、自分が出力したい用紙サイズに合わせて出力します。

★1 「元のサイズ」に指定された PDFファイルなので、ファイルサイズの確認を忘れない。

★2 PDF のサイズによって、印刷時に拡大・縮小する必要があります。